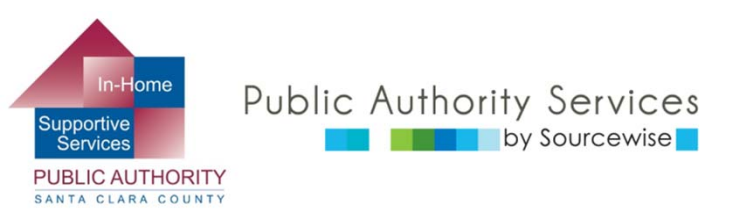

# RECIPIENT ELECTRONIC SERVICE PORTAL (ESP)

## Reviewing Provider Timesheets

© Sourcewise. All Rights Reserved.

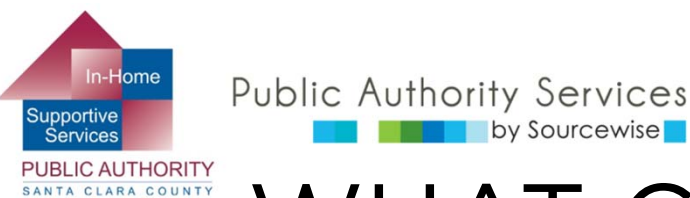

## WHAT CAN YOU DO ON ESP?

- Review, approve, or reject timesheet for provider
- View your provider's Timesheet History
- Update your contact information
- Link to resources
- Read notification about the ESP
- Add a provider to your case

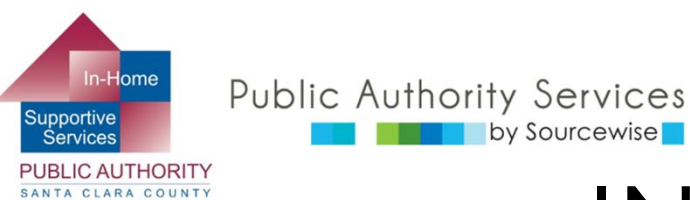

## IN THIS COURSE:

By the end of this course, you will know how to:

- Find timesheets submitted by your providers
- Review timesheets for approval or rejection

| IHSS                        |  |
|-----------------------------|--|
| IN-HOME SUPPORTIVE SERVICES |  |
| ELECTRONIC SERVICES PORTAL  |  |
|                             |  |

#### Login to Your Account

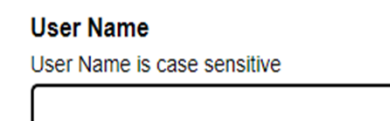

Remember Me

Password Password is case sensitive

Show Password

Forgot User Name or Password?

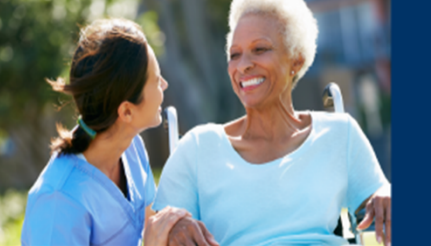

#### Registration

#### Register for the IHSS Website to:

- · View your timesheet and payment statuses
- Enter and submit timesheets
- No longer mail paper timesheets
- · Request additional timesheets
- Enroll in direct deposit
- Claim sick leave

#### Register Here

#### Registration FAQs (PDF)

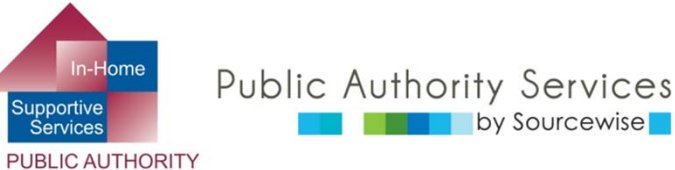

SANTA CLARA COUNTY

### YOUR ESP ACCOUNT

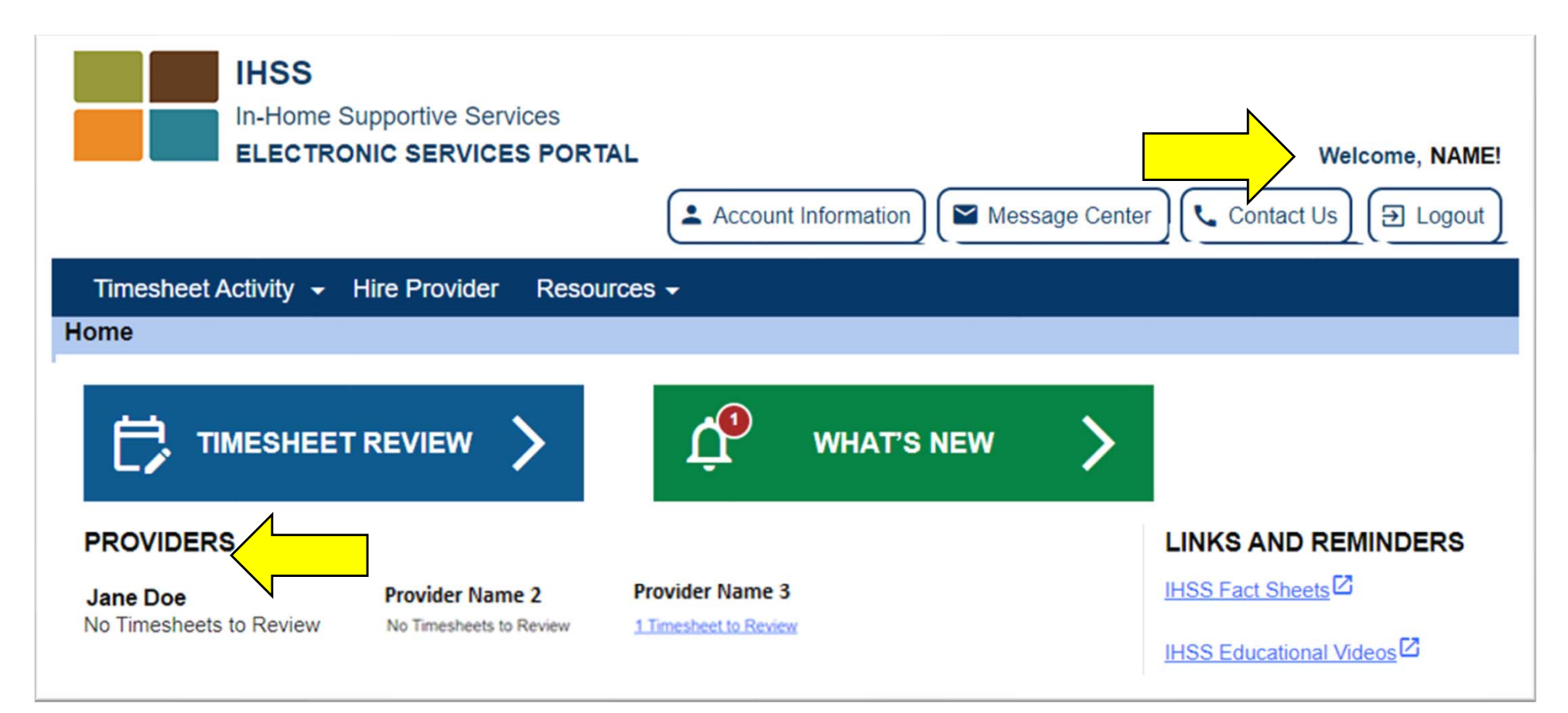

- Your name will be shown on the upper right
- All providers connected to your case will be listed
- Different ways to get to the timesheets for review

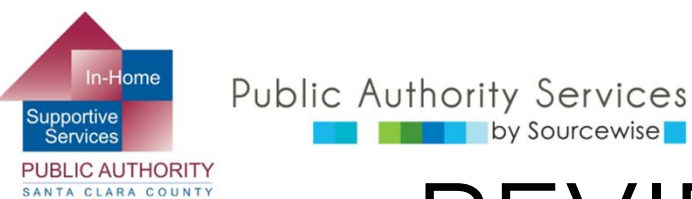

# REVIEW TIMESHEET(4)

- 3 ways to get to the timesheet for review
  - Click "Timesheet Activity"(1) for dropdown menu and choose "Review Timesheet"
    - History of all timesheets submitted from Provider
  - 2. OR, click the "Timesheet Review"(2) button
    - Next page, find the provider and click on the arrow
  - 3. OR, click the blue link under the provider's name(3) if there is a timesheet to review. "#
    Timesheet to Review"
    - Provider might submit for more than one pay period

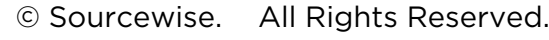

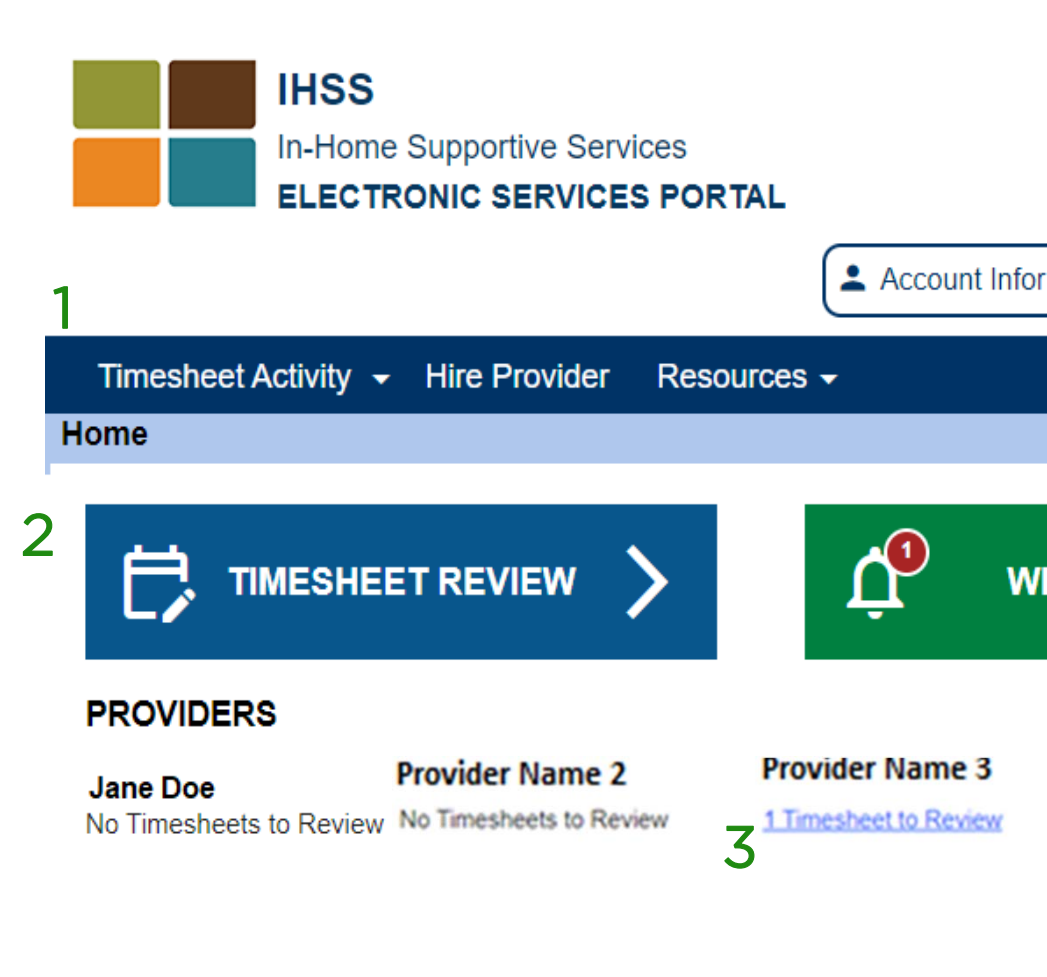

| In-Hor<br>pportive<br>Services<br>BLIC AUT<br>TA CLARA | Public Authority Services<br>by Sourcewise<br>REVIEWIN<br>APPRO                    | IG HOURS TO<br>VE/REJECT                                                                                                    |                                  |
|--------------------------------------------------------|------------------------------------------------------------------------------------|----------------------------------------------------------------------------------------------------|----------------------------------|
| 1 [                                                    | Provider Name<br>Pay Period - Payment Type<br>Dec 16, 2023 - Dec 31, 2023   IHES • | Dec 16, 2023 - Dec 31, 2023   IHSS           Dec 1, 2023 - Dec 15, 2023   IHSS           Nov 16, 2023 - Nov 30, 2023   IHSS | Click to<br>expand               |
|                                                        | Timesheet Number: 4167098211<br>Workweek 1<br>Workweek 2<br>Workweek 3             | Timeshe                                                                                                    | 2<br>~<br>et Total: 105(H) 00(M) |

- 1. Check to see which pay period you are reviewing
  - If there are timesheets for more than 1 pay period, review them one at a time by selecting one
    - 2 pay periods each month: 1<sup>st</sup> to 15<sup>th</sup> and 16<sup>th</sup> to end of the month
- 2. Expand each Workweek by clicking on the week or down arrow

© Sourcewise. All Rights Reserved.

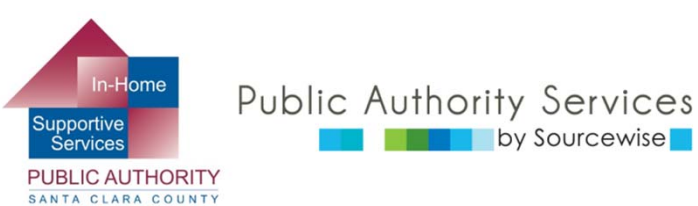

## PROVIDER TIMECARD EXAMPLES

### Live-in Provider

| Workweek 1                 | ^ |
|----------------------------|---|
| Sunday 27 Aug              |   |
| Hours Worked: 05(H) 00(M)  |   |
| Monday 28 Aug              |   |
| Hours Worked: 08(H) 00(M)  |   |
| Tuesday 29 Aug             |   |
| Hours Worked: 08(H) 00(M)  |   |
| Wednesday 30 Aug           |   |
| Hours Worked: 04(H) 05(M)  |   |
| Thursday 31 Aug            |   |
| Hours Worked: 04(H) 00(M)  |   |
| Friday 1 Sep               |   |
| Hours Worked: 00(H) 00(M)  |   |
| Saturday 2 Sep             |   |
| Hours Worked: 00(H) 00(M)  |   |
| Workweek Total: 29(H) 0(M) |   |

### Non-Live-in Provider

| Workweek 1                  |                      |                      |                    | ^                  |
|-----------------------------|----------------------|----------------------|--------------------|--------------------|
| Sunday 25 Jun               |                      |                      |                    |                    |
| Hours Worked: $00(H) 00(M)$ | Start Time: N/A      | Start Location: N/A  | End Time: N/A      | End Location: N/A  |
| Monday 26 Jun               |                      |                      |                    |                    |
| Hours Worked: 04(H) 00(M)   | Start Time: 01:00 PM | Start Location: Home | End Time: 04:00 PM | End Location: Home |
| Tuesday 27 Jun              |                      |                      |                    |                    |
| Hours Worked: 00(H) 00(M)   | Start Time: N/A      | Start Location: N/A  | End Time: N/A      | End Location: N/A  |
| Wednesday 28 Jun            |                      |                      |                    |                    |
| Hours Worked: $00(H) 00(M)$ | Start Time: N/A      | Start Location: N/A  | End Time: N/A      | End Location: N/A  |
| Thursday 29 Jun             |                      |                      |                    |                    |
| Hours Worked: 00(H) 00(M)   | Start Time: N/A      | Start Location: N/A  | End Time: N/A      | End Location: N/A  |
| Friday 30 Jun               |                      |                      |                    |                    |
| Hours Worked: $00(H) 00(M)$ | Start Time: N/A      | Start Location: N/A  | End Time: N/A      | End Location: N/A  |
| Saturday 1 Jul              |                      |                      |                    |                    |
| Hours Worked: 08(H) 00(M)   | Start Time: 11:00 AM | Start Location: Home | End Time: 07:09 PM | End Location: Home |

Workweek Total: 12(H) 00(M)

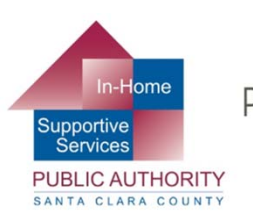

### Public Authority Services REVIEWING HOURS TO APPROVE/REJECT

### Live-in Provider

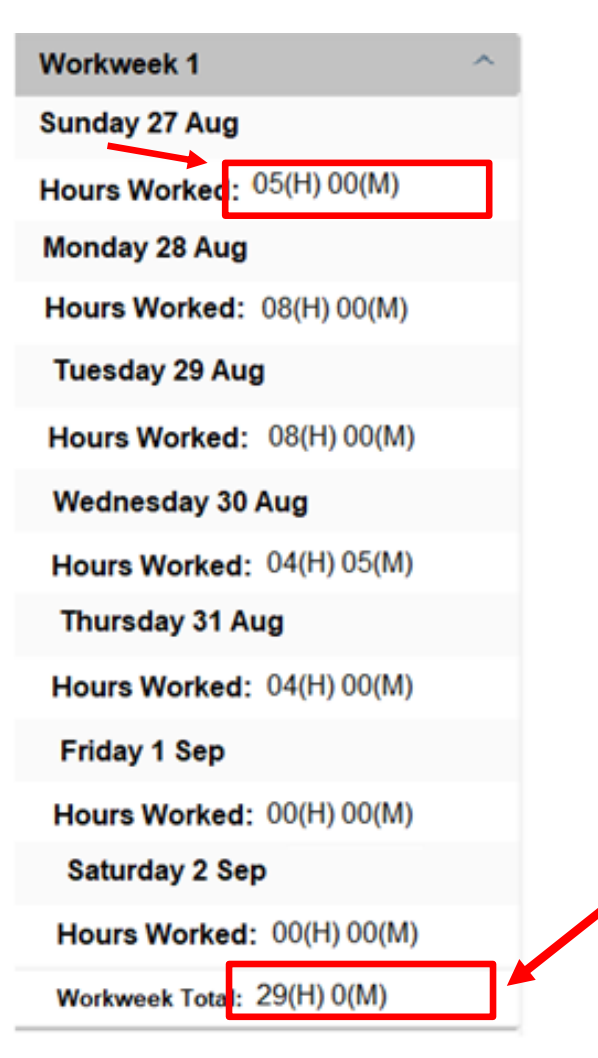

- Only the number of hours worked per day for the workweeks will be shown
- To review the timesheet, check that the number of daily hours and the total hours for the workweek are correct

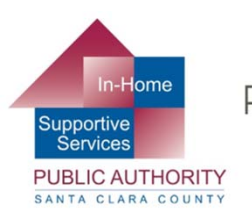

### Public Authority Services REVIEWING HOURS TO APPROVE/REJECT

- You will see
  - Hours worked per day
  - Time the provider started work
  - Where the provider started their workday
  - Time the provider stopped work
  - Where the provider ended their workday
  - Total hours worked in the workweek

### Non-Live-in Provider

|   | Workweek 1                  |                      |                      |                    | ^                  |
|---|-----------------------------|----------------------|----------------------|--------------------|--------------------|
|   | Sunday 25 Jun               |                      |                      |                    |                    |
|   | Hours Worked: 00(H) 00(M)   | Start Time: N/A      | Start Location: N/A  | End Time: N/A      | End Location: N/A  |
|   | Monday 26 Jun               |                      |                      |                    |                    |
|   | Hours Worked: 04(H) 00(M)   | Start Time: 01:00 PM | Start Location: Home | End Time: 04:00 PM | End Location: Home |
|   | Tuesday 27 Jun              |                      |                      |                    |                    |
|   | Hours Worked: 00(H) 00(M)   | Start Time: N/A      | Start Location: N/A  | End Time: N/A      | End Location: N/A  |
|   | Wednesday 28 Jun            |                      |                      |                    |                    |
|   | Hours Worked: 00(H) 00(M)   | Start Time: N/A      | Start Location: N/A  | End Time: N/A      | End Location: N/A  |
|   | Thursday 29 Jun             |                      |                      |                    |                    |
|   | Hours Worked: 00(H) 00(M)   | Start Time: N/A      | Start Location: N/A  | End Time: N/A      | End Location: N/A  |
|   | Friday 30 Jun               |                      |                      |                    |                    |
|   | Hours Worked: 00(H) 00(M)   | Start Time: N/A      | Start Location: N/A  | End Time: N/A      | End Location: N/A  |
|   | Saturday 1 Jul              |                      |                      |                    |                    |
| l | Hours Worked: 08(H) 00(M)   | Start Time: 11:00 AM | Start Location: Home | End Time: 07:09 PM | End Location: Home |
| ſ | Workweek Total: 12(H) 00(M) |                      |                      |                    |                    |

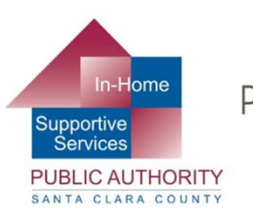

# REVIEWING HOURS TO APPROVE/REJECT

| Provider Name                                                                                     |                   |                  |                    |                               |
|---------------------------------------------------------------------------------------------------|-------------------|------------------|--------------------|-------------------------------|
| Pay Period - Payment Type<br>Dec 18, 2023 - Dec 31, 2023   IHSS ▼<br>Timesheet Number: 4167098211 |                   |                  | Click to<br>expand |                               |
| Workweek 1                                                                                        |                   |                  |                    | ~                             |
| Workweek 2                                                                                        |                   |                  |                    | ~                             |
| Workweek 3                                                                                        |                   |                  |                    | ~                             |
|                                                                                                   |                   |                  |                    | Timesheet Total: 105(H) 00(M) |
|                                                                                                   | Approve Timesheet | Reject Timesheet |                    |                               |

 After reviewing the first workweek, continue expanding and reviewing each workweek until you have reviewed the hours being claimed for the entire pay period

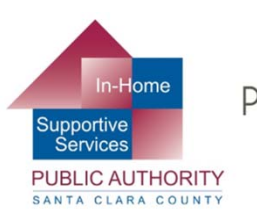

# REVIEWING HOURS TO APPROVE/REJECT

 If the timesheet is correct, you can click on the Approve Timesheet button

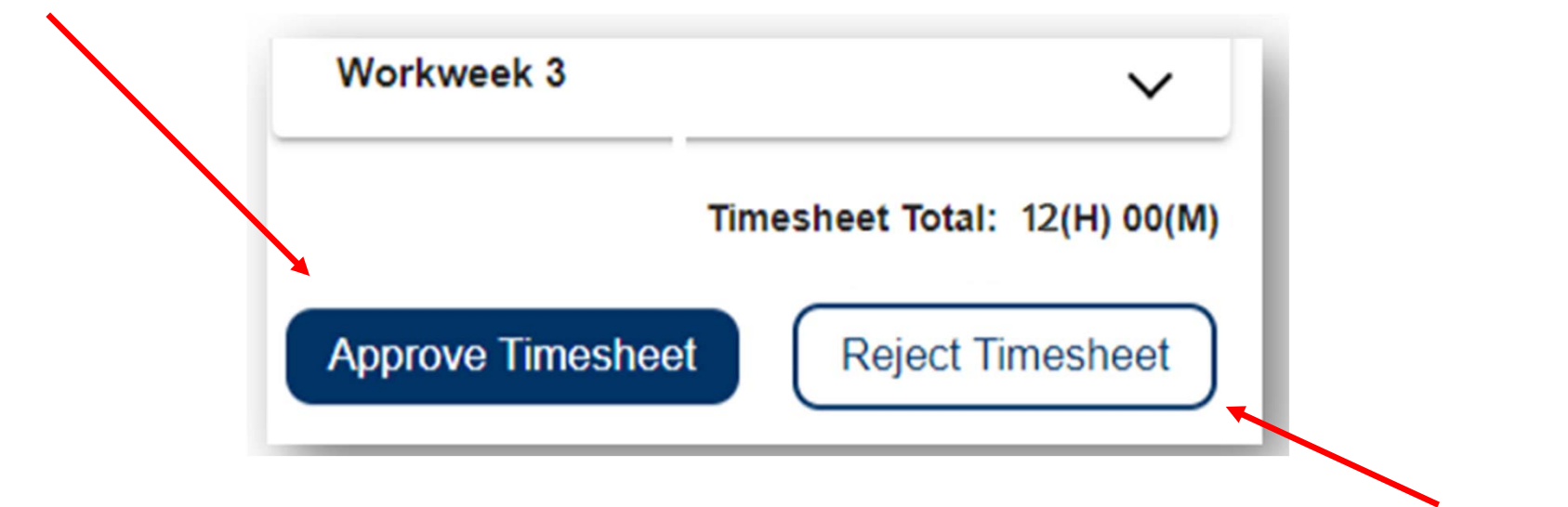

 If there are any errors, you can click on the Reject Timesheet button

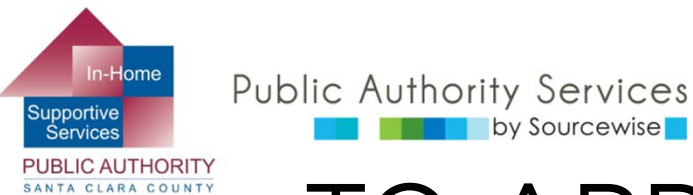

### TO APPROVE A TIMESHEET

- When approving a timesheet, check:
  - Provider name is the correct one
  - Timesheet period is the one you would like to approve
  - Read message and check mark the box to agree
  - Click "Electronically Sign Timesheet & Submit for Payment"
  - Finish by clicking on "OK"

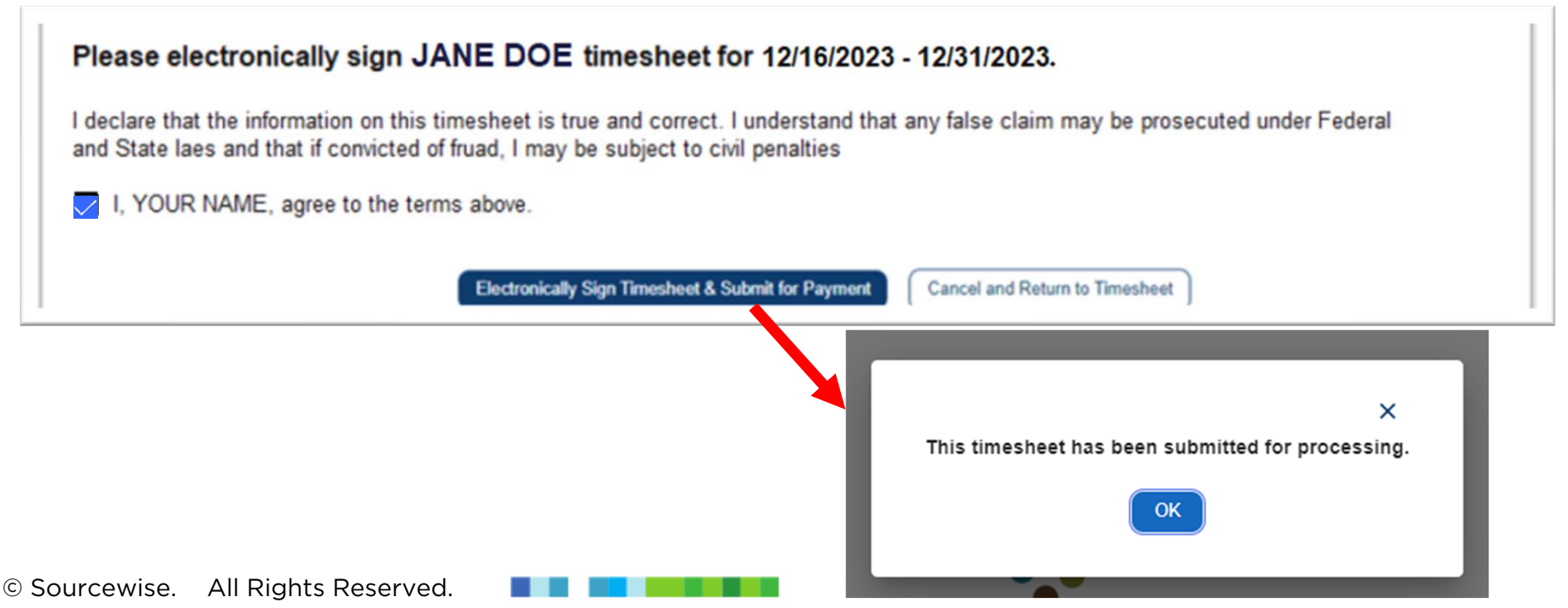

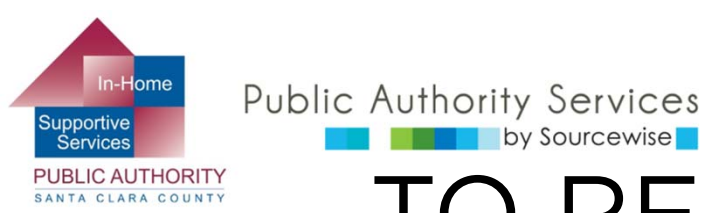

# TO REJECT A TIMESHEET

- When rejecting a timesheet, check:
  - Provider name is the correct one  $\circ$
  - Timesheet period is the one you would like to reject 0
  - Check mark the box to confirm the rejection  $\cap$
  - Click "Reject Timesheet" 0

by Sourcewise

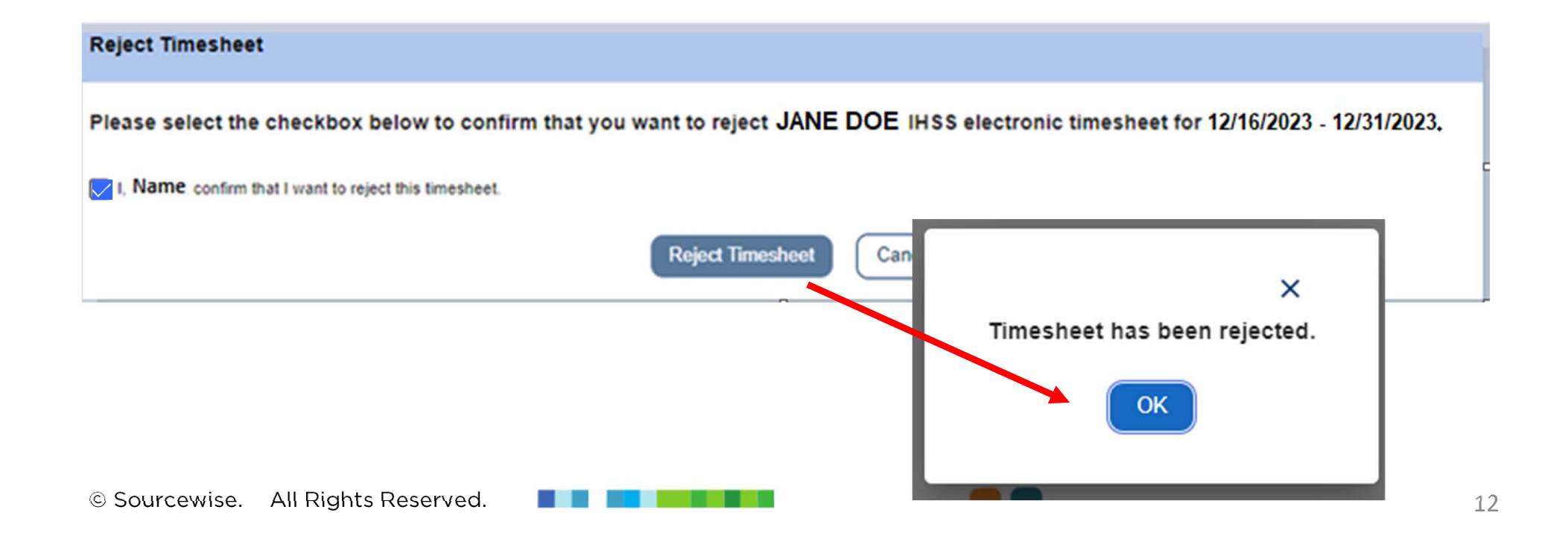

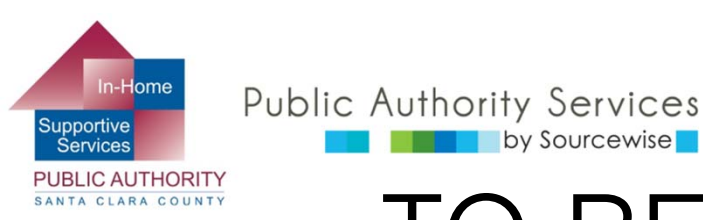

by Sourcewise

### TO REJECT A TIMESHEET

- Provider will be notified by email that their timesheet was rejected
  - You should notify the provider specifically why their timesheet was rejected so they can fix it and resubmit it to you
- Once your provider has corrected their timesheet and resubmitted it to you, go back into the ESP to review and approve it

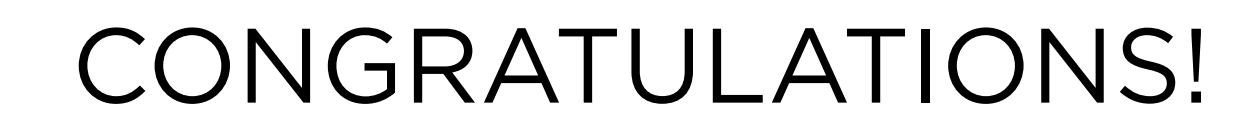

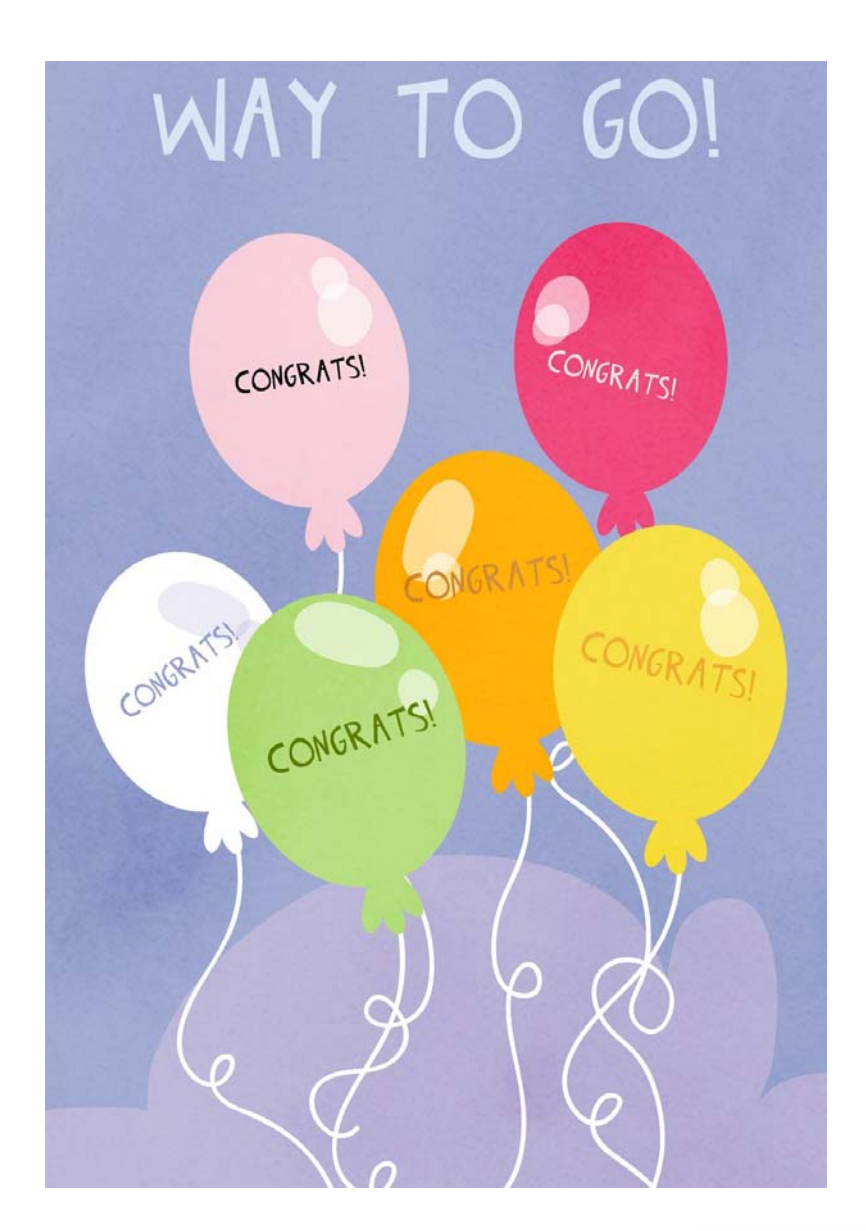

Public Authority Services

by Sourcewise

Supportive

Services PUBLIC AUTHORITY

ANTA CLARA COUNTY

- You now know how to review and approve or reject provider timesheets.
- Watch the "Hire a Provider" video to learn more about:
  - Adding providers to your case so they can complete timesheets and receive payment

If you have questions or issues with the ETS or timesheets, call the ETS Helpdesk:

(866) 376-7066, Option 1

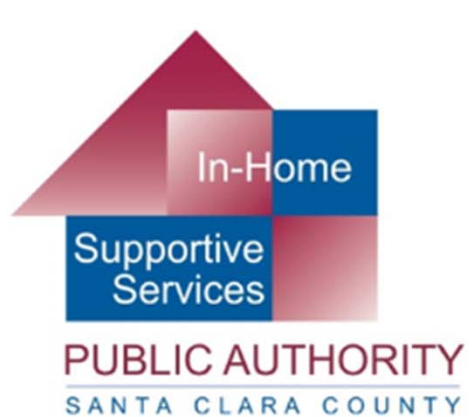

### Public Authority Services by Sourcewise

### www.pascc.org

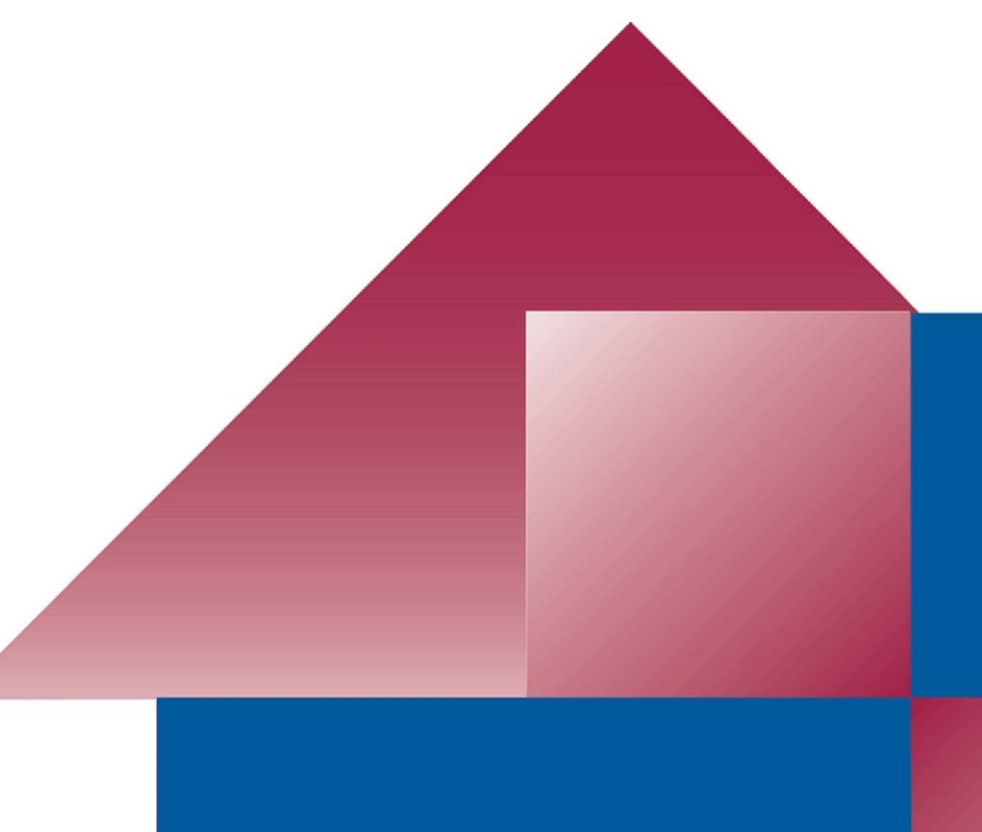